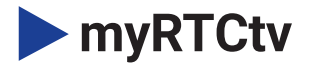

# Installation Guide

# KAON Set-Top Box

## What you need to get started:

- myRTCtv login credentials
- Kaon 2020 set-top box
- An HD or Ultra High Definition (UHD) TV that can support 720p, 1080p or 4K UHD
- A **broadband internet connection** that supports a wired or Wi-Fi wireless home network (802.11g, n, or ac)
- Google login credentials (optional)

## WHAT'S IN THE BOX?

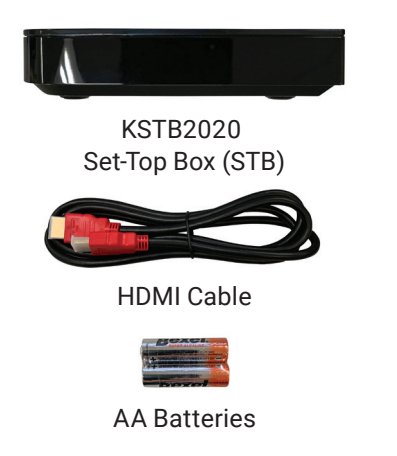

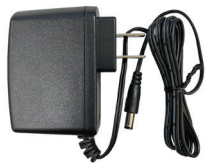

**Power Adapter** 

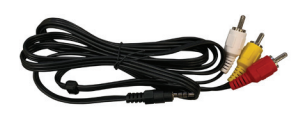

RCA Analog Composite Breakout Cable (Optional)

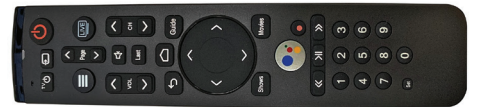

#### **KURV** Remote

## SET-TOP BOX AT A GLANCE Top View

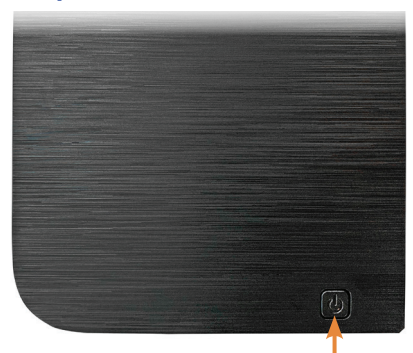

## Front View

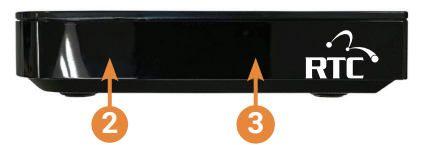

## **Rear View**

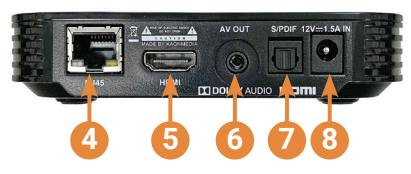

## Side View

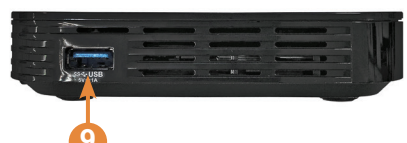

#### Power Button: Used to power the Kaon STB On or Off.

Status Indicator LED: Indicates power status of STB. (Red=Off, Green=On)

#### 3 Infrared (IR) Sensor: Used to communicate with the KURV Remote Control.

#### 4 STB RJ45:

10/100 Ethernet port used to connect to a home router.

**HDMI:** Digital A/V output, used to connect to a TV via HDMI cable.

#### 6 AV Out:

SD Analog A/V output, used to connect to older-style TVs that do not support HDMI connections.

#### S/PDIF:

Optical Audio output, used to connect to external sound bar or surround sound system. An optical cable with TOSLINK connectors is required (not included).

#### 12V/1.5A In:

DC Power port, used to connect via the power adapter.

USB: This port has an output power capability of 5V DC @ 1 amp. The USB port cannot be used to connect an external USB drive to support local DVR capability.

# PHYSICAL PLACEMENT GUIDELINES

The KSTB2020 set-top box should be placed in a location away from direct or indirect heat sources.

## Remote Operating in IR Mode

Recommended that the KSTB2020 be placed in sight for the end user. The IR sensor is in center of the front face plate.

## Remote Operating in RF4CE Mode

With the remote operating in RF mode, the KSTB2020 may be placed out of sight. This may include behind a wall-mounted TV or in a TV cabinet.

## SELF-INSTALL CONNECTION GUIDELINES HDMI Cable Connection

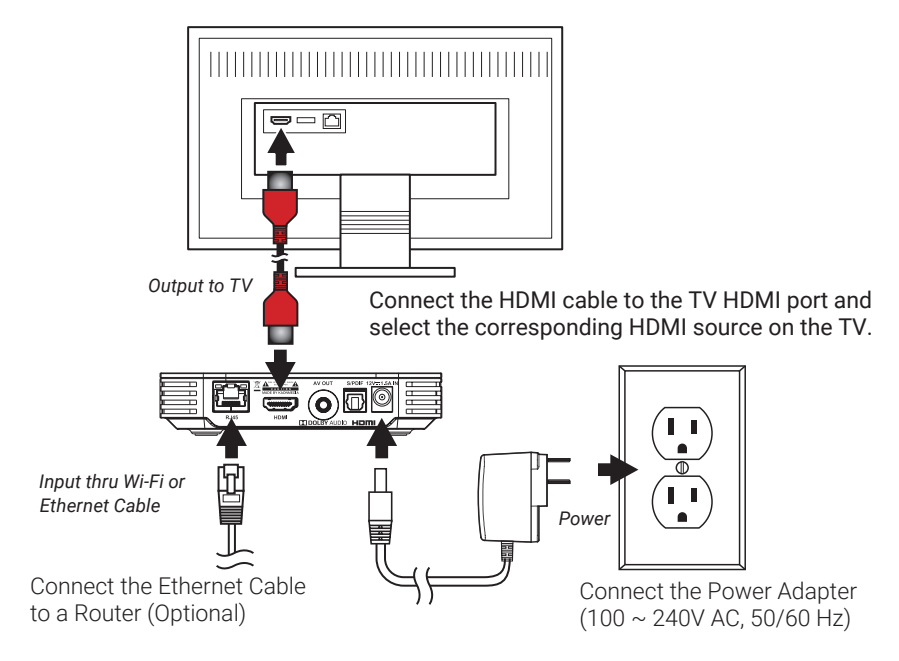

## Analog Composite Breakout Cable Connection

Connect the analog composite cable as shown below. This connection scheme should only be used if the TV does not have a working HDMI port.

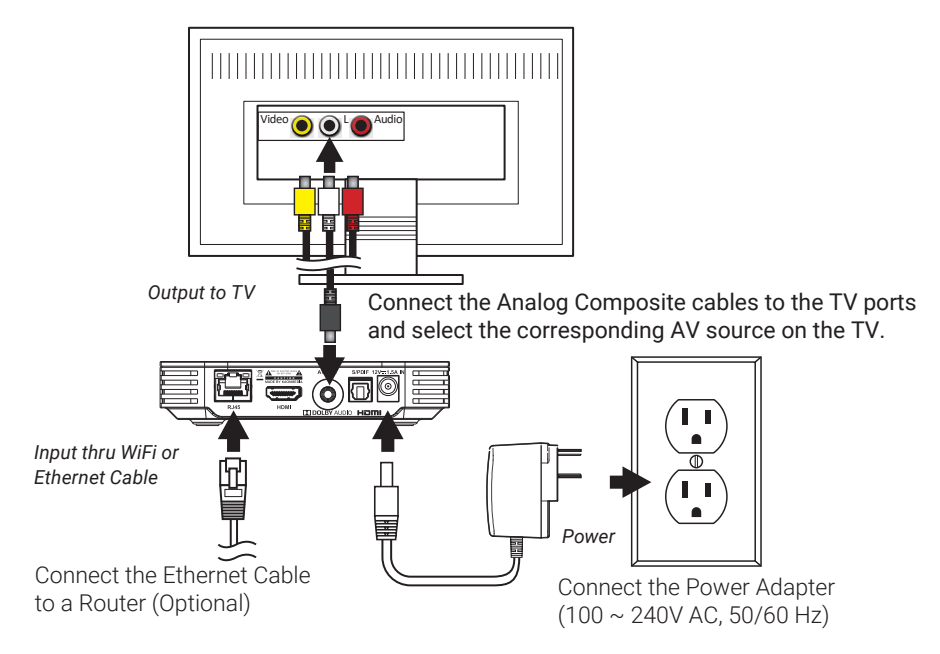

## NETWORK CONNECTION

You must connect your new STB to an internet connection through either a Wi-Fi wireless connection or a wired Ethernet connection.

## WIRED NETWORK CONNECTION Hard Wired Ethernet Requirements

If your home router is near the STB location, a CAT-5/5e/6 Ethernet cable may be used for internet connectivity. Plug one end of the CAT 5/5e/6 cable into the STB RJ45 port. Plug the other end of the cable into any LAN port of your home router.

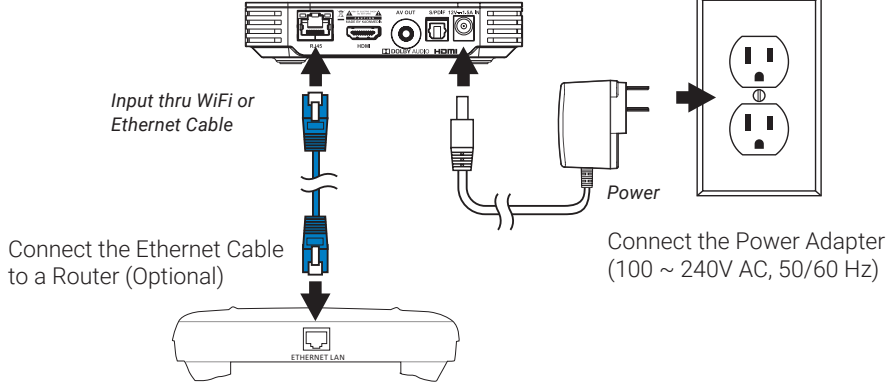

## Wi-Fi NETWORK CONNECTION Wi-Fi Requirements

Wi-Fi networks should be 802.11n or better (802.11AC/AX preferred). The KSTB2020 should be placed in such a fashion that the Wi-Fi signal strength is strong or very strong (as a minimum). To connect the STB to the Wi-Fi network.

## Wi-Fi Connection Manual Setup

Navigate to the Android main menu by pressing the following key sequences:

 $\bigcirc$ Home  $\rightarrow$   $\bigcirc$ Settings  $\rightarrow$   $\bigtriangledown$ Network  $\rightarrow$   $\heartsuit$ Wi-Fi  $\rightarrow$  Select to enable.

Once Wi-Fi has been enabled, using the remote scroll down and select the required network and press OK. When prompted, enter your Wi-Fi password using the remote. Alternately, a USB keyboard may be plugged into the USB port of the KSTB2020. Type password on keyboard as required.

Ensure that Wi-Fi network signal strength is strong  $\widehat{\mathbf{v}}$  or very strong  $\widehat{\mathbf{v}}$ .